## **SIS Portal Staff Login Instructions**

To access your pay stub and leave information online, click on the **Staff Portal Login** under Quick Links on the District's home page. (It is located beneath SISTime Staff Login.)

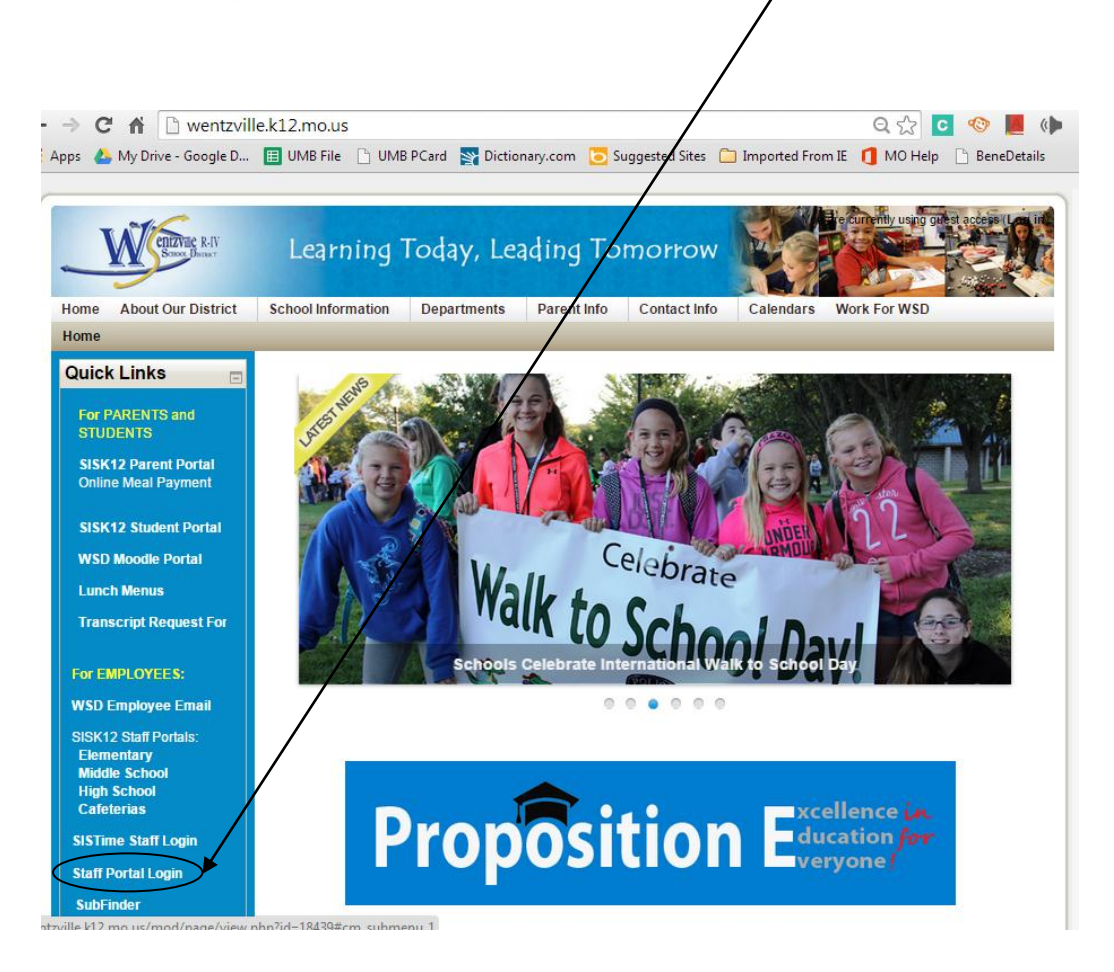

Enter the user id and password provided by the Human Resources Department.

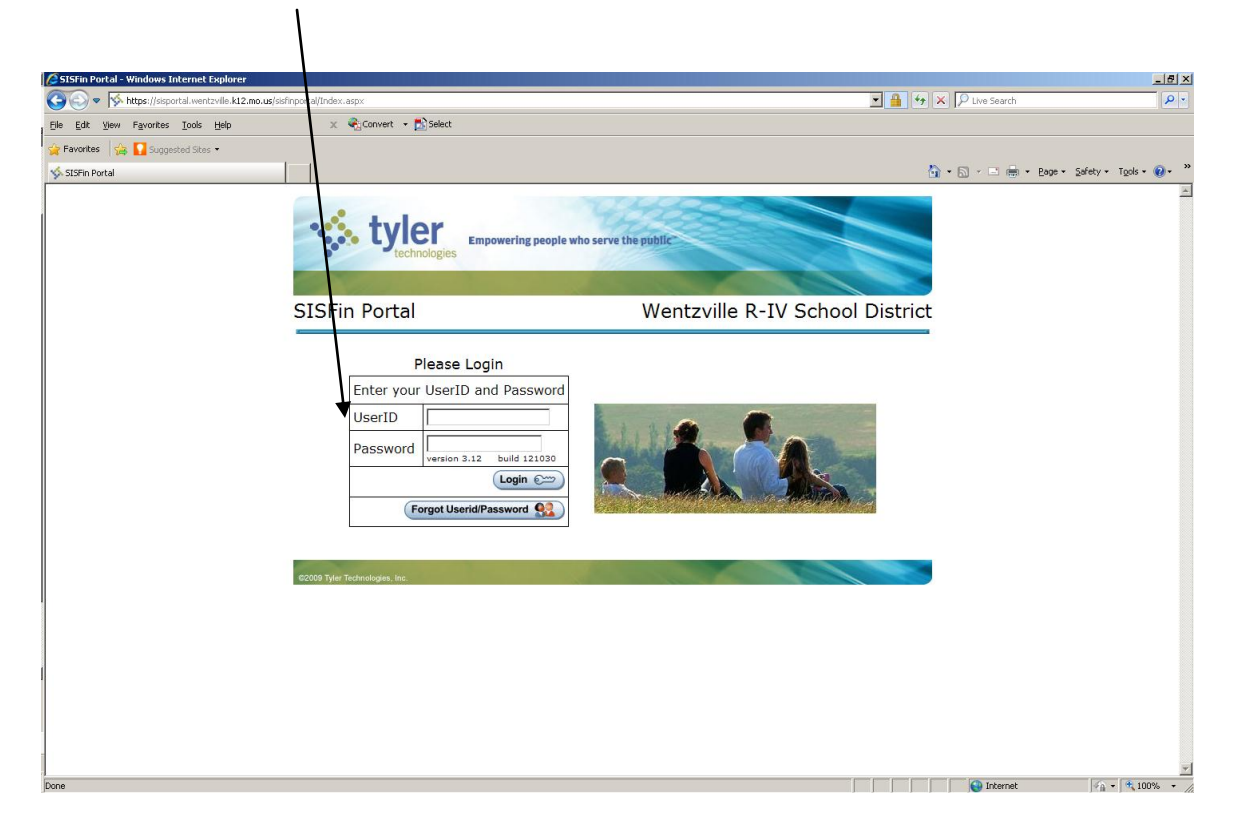

If you do not remember your user id or password, click the **Forgot Userid/Password** link on the SIS Portal Staff Login screen. Enter your <u>district</u> **email address**. An email will be sent to your district email account with your login information.

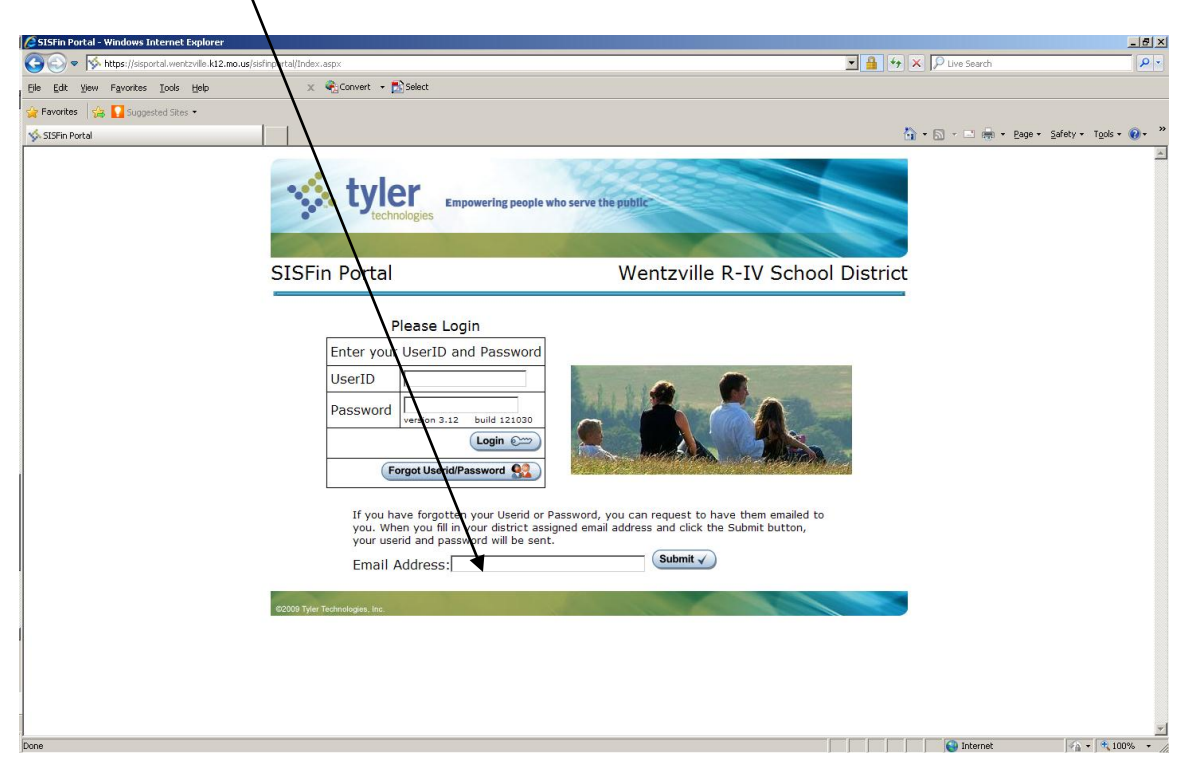

**If your account is disabled for too many login failures**, the following people in the Central Office (327-3800) can assist you:

| Laura Jurotich | Payroll Specialist          | ext. 20364 |
|----------------|-----------------------------|------------|
| Terri Kuhlmann | Payroll Specialist          | ext. 20325 |
| Pam Glidewell  | Human Resources Coordinator | ext. 20350 |
| Susan Dawson   | Director of Accounting      | ext. 20363 |

You <u>must</u> change <u>both</u> your user id and password from the system defaults (your five-digit employee id number) after you log in to the portal.

Enter your new UserID and click Update UserID.

Enter your password, enter it again in the verify password field, and click update password.

| SISFin Portal Update UserID and Lassword - Windows Internet Explorer                                                                                                    | - Ø ×                                                                                                    |
|----------------------------------------------------------------------------------------------------|----------------------------------------------------------------------------------------------------|
| A https://sisportal.wentzyle.k12.mo.us/sisfinportal/updateUserIDPassword.aspx                                                                                                    | V 🔒 4 X 🖓 Live Search                                                                                                    |
| Ele Edt Yew Fgvorites Iools Het 🗙 🍕 Convert - 🔂 Select                                                                                                    |                                                                                                    |
| 🔆 Favorites 👍 🌄 Suggested Sites -                                                                                                    |                                                                                                    |
| SISFin Portal Update UserID and Password                                                                                                    | 🏠 + 🔂 - 🖃 🌧 - Page - Safety - Tools - 🕡 - 🎽                                                                                     |
| Star Portal Wentzy                                                                                                    | Ille R-IV School District                                                                                                    |
|                                                                                                    | /elcome,                                                                                                    |
| H!! Welcome to the SISFin Portal<br>You have 3 grace logins remain<br>To initialize you new account you MGT change your UserID and Password. Yo<br>sure that no on else is using it. UserIOSMUST be unique. Click the 'Update is<br>enter the new on in the Password and this using Password fields, then click the<br>are finished, click term.<br>UserID:<br>UserID:<br>Password:<br>Weinnum number of characters 18<br>Verify Password:<br>Weinnum number of characters 18<br>Verify Password:<br>Weinnum number of characters 18 | ng!<br>our new userID will be checked to make<br>herUD button. To change your Password,<br>herUpdate Password' button. When you |
| Done                                                                                                    |                                                                                                    |
|                                                                                                    |                                                                                                    |

Click the Home button to go to District News and portal options.

| 🖉 SISFin Portal - Windows Internet Explorer |                                                  |                                                               |             | /                 | ×                    |
|---------------------------------------------|--------------------------------------------------|---------------------------------------------------------------|-------------|-------------------|----------------------|
| 🕞 🕤 🔻 😽 https://sisportal.wentzville.k12.mo | o.us/sisfinportal/main.aspx                      |                                                               | 🖻 🔒 😏 🗙 🔎   | Live Search       | P •                  |
| Eile Edit Yiew Favorites Iools Help         | 🗶 🍕 Convert 🝷 🔂 Select                           |                                                               |             |                   |                      |
| 🙀 Favorites 🛛 🙀 🌄 Suggested Sites 🔹         |                                                  |                                                               |             |                   |                      |
| 🐝 SISFin Portal                             |                                                  |                                                               | 🔂 - 🖸       | - 🖃 🌞 - Page - Sa | fety + Tools + 🔞 + 🕺 |
|                                             | tyler Empow                                      | wering people who serve the public                            |             |                   | <u>*</u>             |
|                                             | SISFin Portal                                    | Wentzville R-IV Schoo                                         | ol District |                   |                      |
|                                             | Logoff 3                                         | Welcome                                                       | I           |                   |                      |
|                                             | Effective November 1, 2012, the                  | e Payroll Department will no longer distribute paper p        | pay stubs.  |                   |                      |
|                                             | Leave balances are current throu<br>date.        | ough 2/3/13. Leave balances <i>do not</i> reflect activity af | ter that    |                   |                      |
|                                             | The password to print (or view)                  | your pay stub is the last 4 digits of your SSN.               |             |                   |                      |
|                                             | my HRPortal                                      |                                                               |             |                   |                      |
|                                             | View Personal and W4 Info                        | 2                                                             |             |                   |                      |
|                                             | View Leave Balance     View Day History and W 2k | ×                                                             |             |                   |                      |
|                                             | View Benefit History                             | View Deduction History                                        |             |                   |                      |
|                                             |                                                  |                                                               |             |                   |                      |
|                                             |                                                  |                                                               |             |                   |                      |
|                                             | 62009 Tyter Technologies, Inc.                   |                                                               |             |                   |                      |
|                                             |                                                  |                                                               |             |                   | <u>-</u>             |
|                                             |                                                  |                                                               |             | 😝 Internet        | 📲 🕶 🔍 100% 🖛         |

To view your pay stub, click on the <u>View Pay History and W-2's</u> link.

This will bring up a summary of the payments for the current year. Prior years' information is available by changing the year in the drop down menu

| 🖉 SISFin Portal Pay History - Windows Internet Explo | ver                                                                                                    |                                             |
|------------------------------------------------------|----------------------------------------------------------------------------------------------------|---------------------------------------------|
|                                                      | finportal(PayHistory:aspx                                                                                                    | 🗾 🔒 🔸 🗙 🔎 Live Search 🖉 🗸                   |
| Eile Edit Yew Favorites Iools Help                   | 🗶 🍕 Convert 👻 🔂 Select                                                                                                    |                                             |
| 🙀 Favorites 🛛 🙀 🌄 Suggested Sites 🔹                  |                                                                                                    | /                                           |
| SISFin Portal Pay History                            |                                                                                                    | 🟠 • 🖉 - 🖃 🖮 • Bage • Safety • Tools • 🔞 • 👌 |
|                                                      | Empowering people who serve the public                                                                                                    |                                             |
|                                                      | SISFin Portal Wentzville R-IV Sc                                                                                                    | chool District                              |
|                                                      | Home 🖒 🗐 Welcome                                                                                                    |                                             |
|                                                      | Image: Second second second | 30.2013 Page 1 of 1 7 Check Date Check #    |
|                                                      | 0000 Tyler Troboologes, Inc.                                                                                                    |                                             |
|                                                      |                                                                                                    |                                             |
| Dope                                                 |                                                                                                    | 💁 Internet                                  |

To print or view an individual pay stub, click on the Print Stub button located in this area when pay history is available.  $\$ 

## The password to open the detailed pay stub is the last 4 digits of your social security number (SSN).

| 🖉 SISFin Portal Pay History - Windows Internet Exp | lorer                                           |                                             |                         | _ 8 ×                   |
|----------------------------------------------------|-------------------------------------------------|---------------------------------------------|-------------------------|-------------------------|
| C S v kttps://sisportal.wentzvile.k12.mo.us/s      | isfinportal/PayHistory.aspx                     |                                             | 💌 🔒 😽 🗙 🔎 Live Search   | <u>- م</u>              |
| Ele Edit Yew Favorites Iools Help                  | 🗶 🍕 Convert 👻 🔂 Select                          |                                             |                         |                         |
| 👙 Favorites 🛛 👙 🌄 Suggested Sites 🝷                |                                                 |                                             |                         |                         |
| 🐝 SISFin Portal Pay History                        |                                                 |                                             | 🟠 - 🔂 - 🖃 🚔 - Bage - Si | afety + Tgols + 🔞 + 🏾 👋 |
|                                                    | SISFin Portal                                   | who serve the public<br>Wentzville R-IV Sch | nool District           |                         |
|                                                    | Verw W2 2 Pay History                           | Year July 1, 2012 to June 30,               | 2013 - Page 1 ou        |                         |
|                                                    | Gross Pay Fed Tax State Tax City Tax OSDI Medic | are PSRS PEERS Other Total Ded Net Pay C    | Check Date Check #      |                         |
|                                                    | You do                                          | n't have Pay History.                       |                         |                         |
|                                                    |                                                 |                                             |                         |                         |
|                                                    |                                                 |                                             |                         |                         |

To return to the main menu, click the Home button,

Click on another link to view personal information or leave, benefit, and deduction history.

| You was an and the second and was and the second and was and the second and the second and t                                                                                                    | SISFin Portal - Windows Internet Explorer             |                                                 |                                                               |                                    | _ <del>8</del> × |
|----------------------------------------------------------------------------------------------------|-------------------------------------------------------|-------------------------------------------------|---------------------------------------------------------------|------------------------------------|------------------|
| Big is in provide line in the provide line in the provide line line line line in the provide line in the provide line in the provide line in the provide line in the provide line line line line line line line lin                                                                                                    | 😋 💿 🔻 😽 https://sisportal.wentzville.k12.mo.us/sisfir | nportal/main.aspx                               | ✓ ▲                                                           | 🔸 🗙 🔎 Live Search                  | <b>₽</b> •       |
| The rest of the state of the state                                                                                                    | Eile Edit Yew Favorites Iools Help                    | 🗙 🍕 Convert 👻 🔂 Select                          |                                                               |                                    |                  |
| Statement          Statement       Image: Description of the prover ing people who serve the position         SISF:       District         Image: Description of the prover ing people who serve the position         SISF:       District         Image: Description of the prover ing people who serve the position         Image: District       Image: District         Image: District       Image: District         Im                                                                                                    | 🚖 Favorites 🛛 🙀 🌄 Suggested Sites 👻                   | /                                               |                                                               |                                    |                  |
| SISFin Ports<br>Wentzville R-IV School District<br>Wentzville R-IV School District<br>Welcome, J<br>District News<br>Effective November 1, 2012, the Payroll Department will no longer distribute paper pay stubs.<br>Leave balances are current through 2/3/13. Leave balances <i>do not</i> reflect activity after that<br>det.<br>The password to print (or view) your pay stub is the last 4 digits of your SSN.<br>Thy HRPortal<br>Change UserID, Password<br>View Personal and W-1 Info<br>View Payresonal and W-2/S<br>View Departition of W-2/S<br>View Departition of W-2/S<br>V | 🐝 SISFin Portal                                       |                                                 |                                                               | 🟠 + 🖾 - 🖃 🖶 - Page - Safety - Tool | ls • 🔞 • 👋       |
| SISFin Porte<br>Wentzville R-IV School District<br>Welcome, J<br>District News<br>Effective November 1, 2012, the Payroll Department will no longer distribute paper pay stubs.<br>Leave balances are current through 2/3/13. Leave balances <i>do not</i> reflect activity after that<br>date.<br>The password to print (or view) your pay stub is the last 4 digits of your SSN.<br>The password to print (or view) your pay stub is the last 4 digits of your SSN.<br>The password to print (or view) your pay stub is the last 4 digits of your SSN.<br>The password to print (or view) your pay stub is the last 4 digits of your SSN.<br>Wiew Personal and W4 Info<br>View Leave Balance<br>View Pay History and W-2/S<br>View Benefit History<br>View Benefit History<br>View Benefit History                                                                                                    |                                                       | tyler mowering peo                              | ple who serve the public                                      |                                    | *                |
| Welcome, J District News Effective November 1, 2012, the Payroll Department will no longer distribute paper pay stubs. Leave balances are current through 2/3/13. Leave balances <i>do not</i> reflect activity after that date. The password to print (or view) your pay stub is the last 4 digits of your SSN.  my HRPortal  My HRPortal  My Leave Balance  View Leave Balance  View Benefit History  View Benefit History  View Benefit History  View Benefit History  View Benefit History  View Benefit History  View Benefit History  View Benefit History                                                                                                    |                                                       | SISFin Portal                                   | Wentzville R-IV School Distr                                  | ict                                |                  |
| Effective November 1, 2012, the Payroll Department will no longer distribute paper pay stubs.<br>Leave balances are current through 2/3/13. Leave balances <i>do not</i> reflect activity after that<br>date.<br>The password to print (or view) your pay stub is the last 4 digits of your SSN.<br>my HRPortal<br>Change UserID, Password<br>View Personal and W4 Info<br>View Leave Balance<br>View Pay History and W-2's<br>View Benefit History<br>View Benefit History                                                                                                    |                                                       | Logoff 2                                        | 🗐 Welcome, J                                                  | -                                  |                  |
| Leave balances are current through 2/3/13. Leave balances <i>do not</i> reflect activity after that<br>date.<br>The password to print (or view) your pay stub is the last 4 digits of your SSN.<br>my HRPortal<br>Change UserID, Password<br>View Personal and W4 Info<br>View Leave Balance<br>View Pay History and W-2's<br>View Benefit History<br>View Benefit History                                                                                                    |                                                       | Effective November 1, 2012, the Payrol          | I Department will no longer distribute paper pay stubs        |                                    |                  |
| The password to print (or view) your pay stub is the last 4 digits of your SSN.<br>my HRPortal  Change UserID, Password  Sylew Personal and W4 Info  View Leave Balance  View Pay History and W-2's  View Benefit History  View Benefit History  Coccord Tyler Technologies, Inc                                                                                                    |                                                       | Leave balances are current through 2/3<br>date. | /13. Leave balances <i>do not</i> reflect activity after that |                                    |                  |
| my HRPortal  Change UserID, Password  View Personal and W4 Info  View Leave Balance  View Pay History and W-2's  View Benefit History  View Benefit History  View Benefit History                                                                                                    |                                                       | The password to print (or view) your pa         | ay stub is the last 4 digits of your SSN.                     |                                    |                  |
| Change UserID, Password         Image UserID, Password         Image View Personal and W4 Info         View Leave Balance         View Pay History and W-2's         Image View Benefit History         View Benefit History         View Benefit History         View Deduction History                                                                                                    |                                                       | my HRPortal                                     |                                                               |                                    |                  |
| Image: Second and W4 Info         Image: View Leave Balance         Image: View Pay History and W-2's         Image: View Benefit History         Image: View Benefit History         View Benefit History         View Deduction History                                                                                                    |                                                       | Change UserID, Password                         |                                                               |                                    |                  |
| View Leave Balance View Pay History and W-2's View Benefit History View Benefit History View Country View Deduction History                                                                                                    |                                                       | View Personal and W4 Info                       |                                                               |                                    |                  |
| View Pay History and W-2's View Benefit History View Benefit History C0000 Tyler Thomadeges, Inc                                                                                                    |                                                       | View Leave Balance                              |                                                               |                                    |                  |
| View Benefit History View Deduction History                                                                                                    |                                                       | View Pay History and W-2's                      |                                                               |                                    |                  |
| CODDB Tyler Technologies, Inc.                                                                                                    |                                                       | View Benefit History                            | View Deduction History                                        |                                    |                  |
| CCCC09 Tyler Technologies, Inc.                                                                                                    |                                                       |                                                 |                                                               |                                    |                  |
| 02009 Tyler Technologies, Inc.                                                                                                    |                                                       |                                                 |                                                               |                                    |                  |
|                                                                                                    |                                                       | ©2009 Tyler Technologies. Inc.                  |                                                               |                                    |                  |
|                                                                                                    |                                                       |                                                 |                                                               |                                    |                  |
| C Internet 🖧 - 🕀 100% -                                                                                                    |                                                       |                                                 |                                                               | internet                           | 100% -           |

To exit the portal, click on the logoff button.